### O app para quem faz a Unimed acontecer

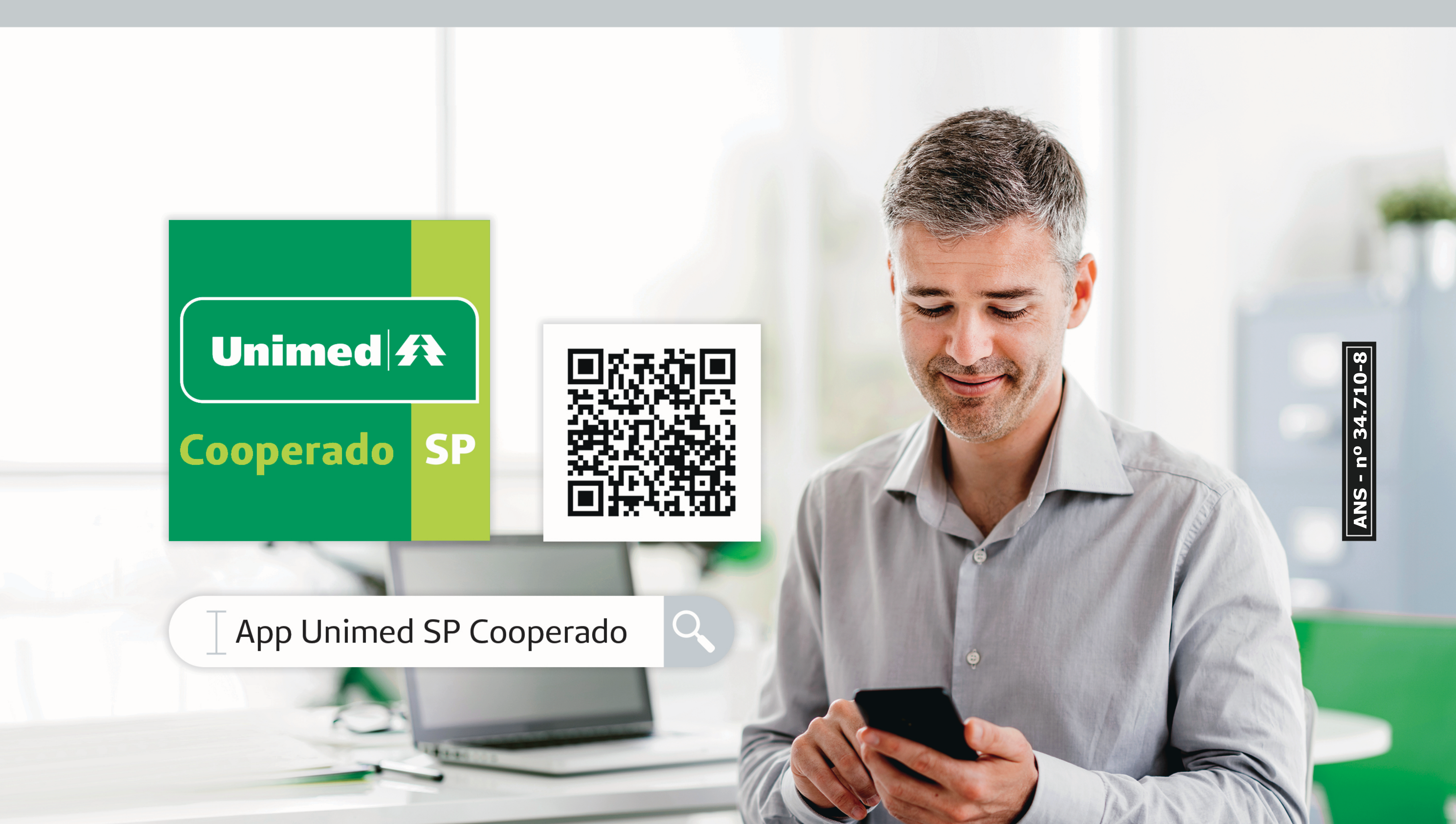

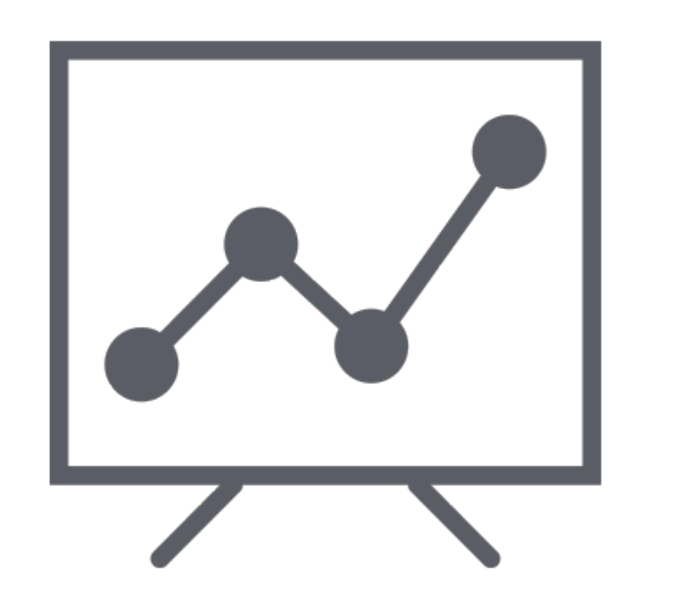

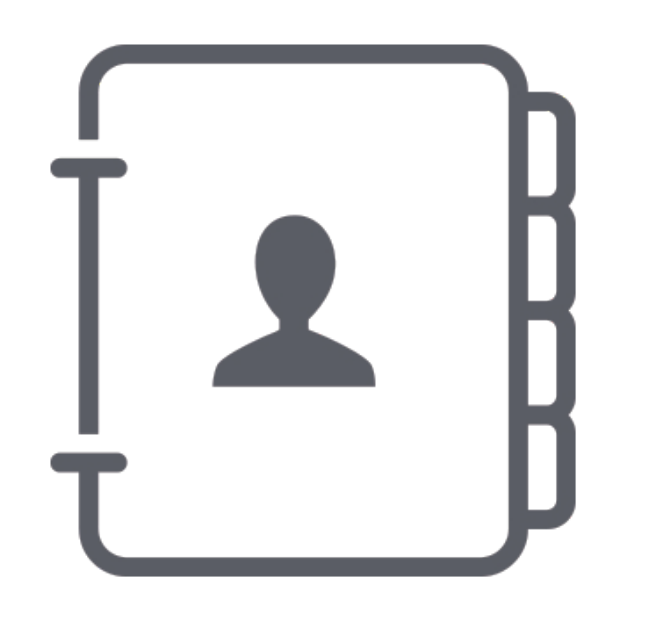

Produção Médica: Demonstrativo de produção e Extrato de pagamento Sua participação: Agenda de eventos e Benefícios

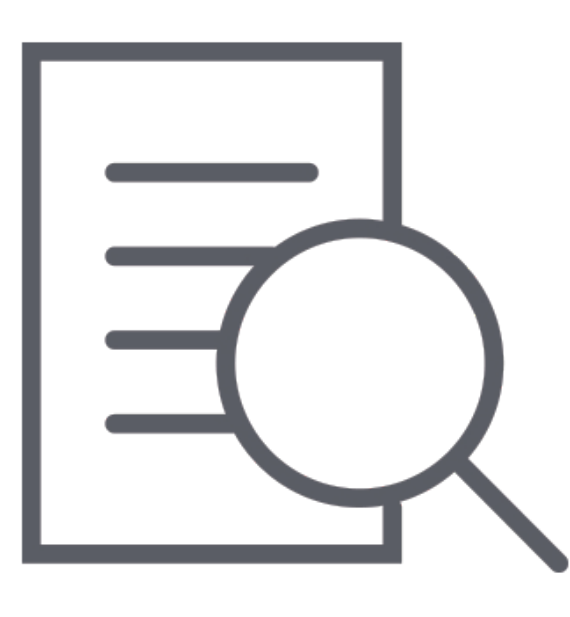

Ferramentas úteis:

Campanhas Institucionais, Clube Unimed, Notícias e Telefones de contato.

## Configurando Primeiro acesso

COOPERADOS

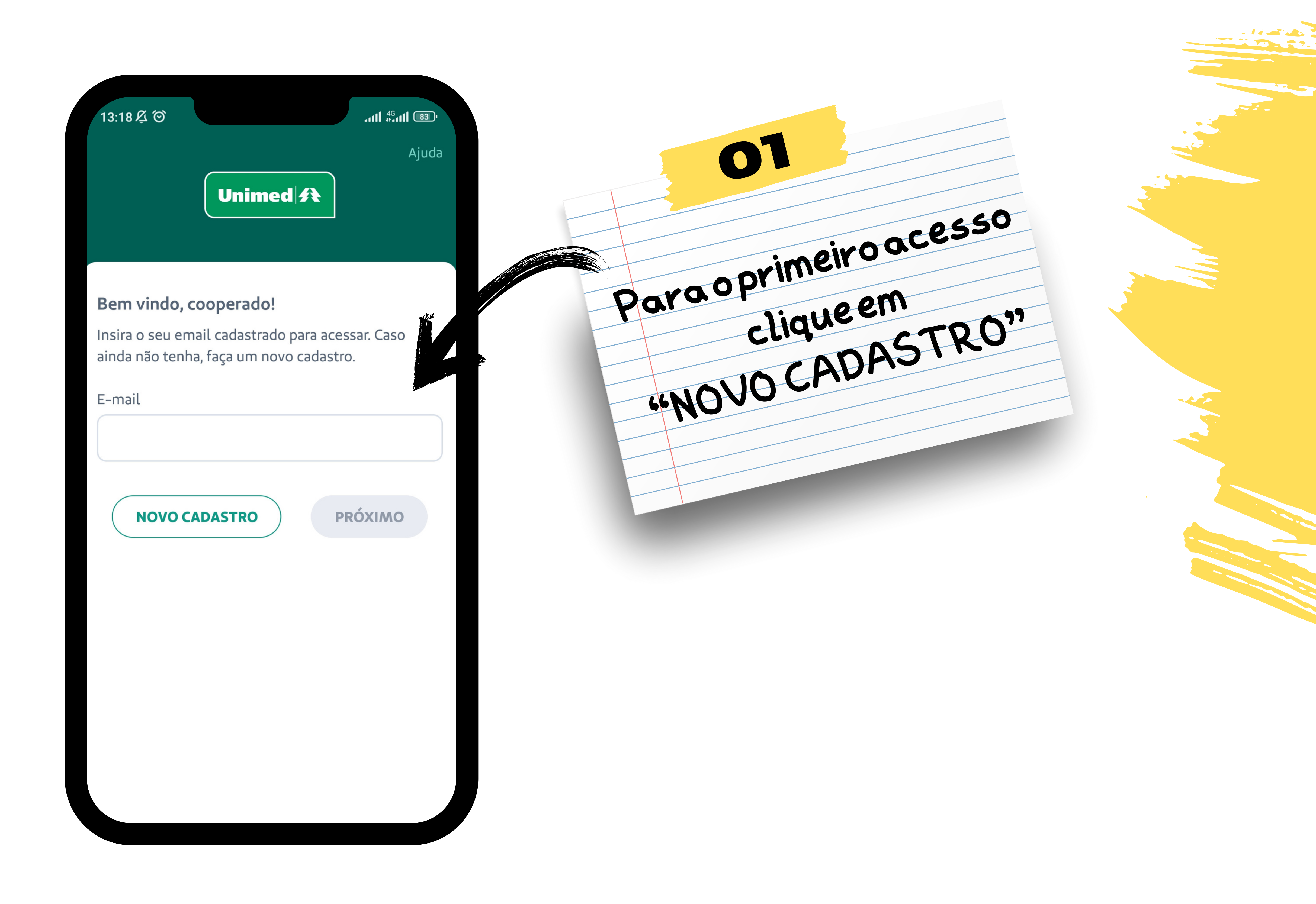

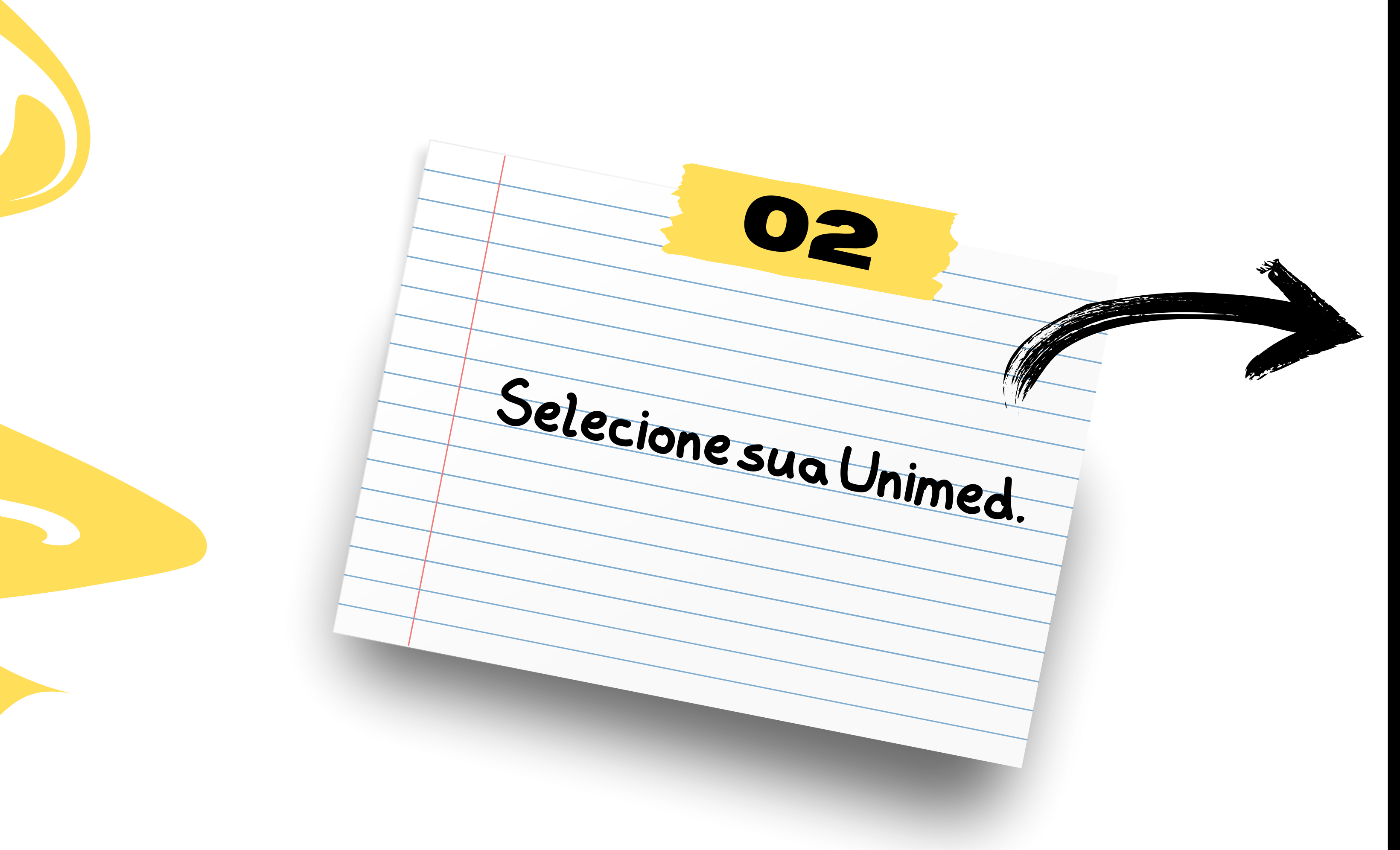

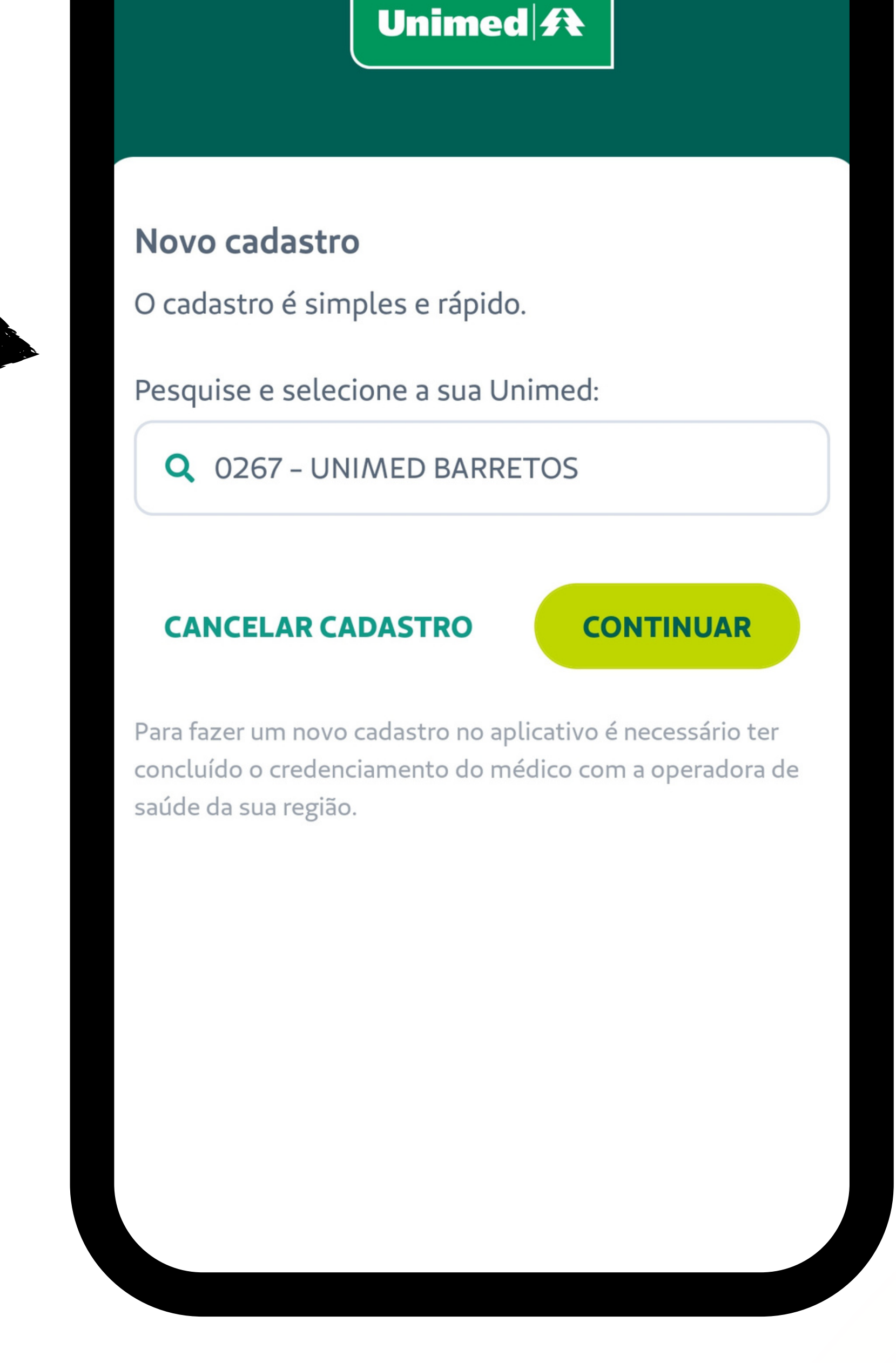

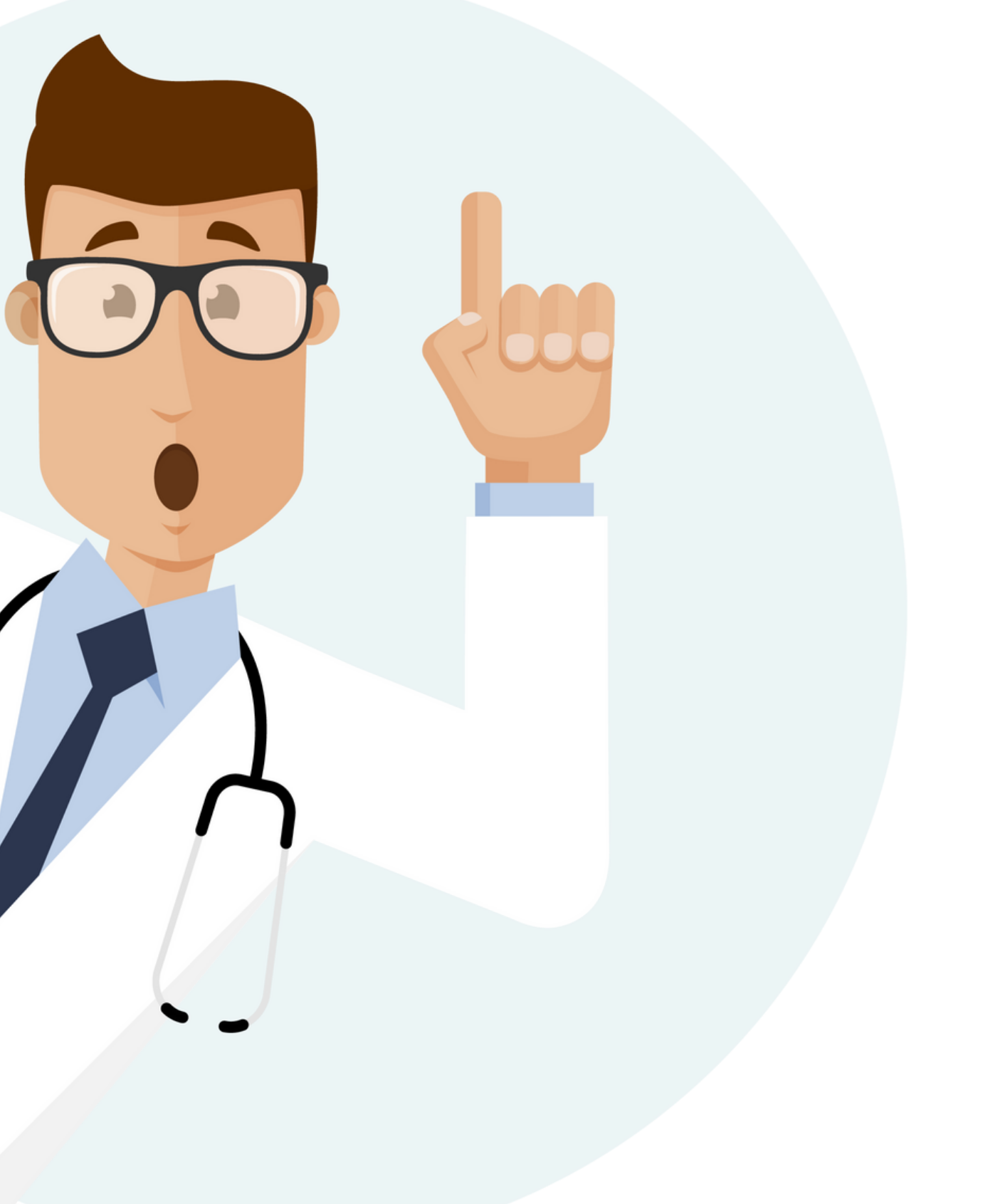

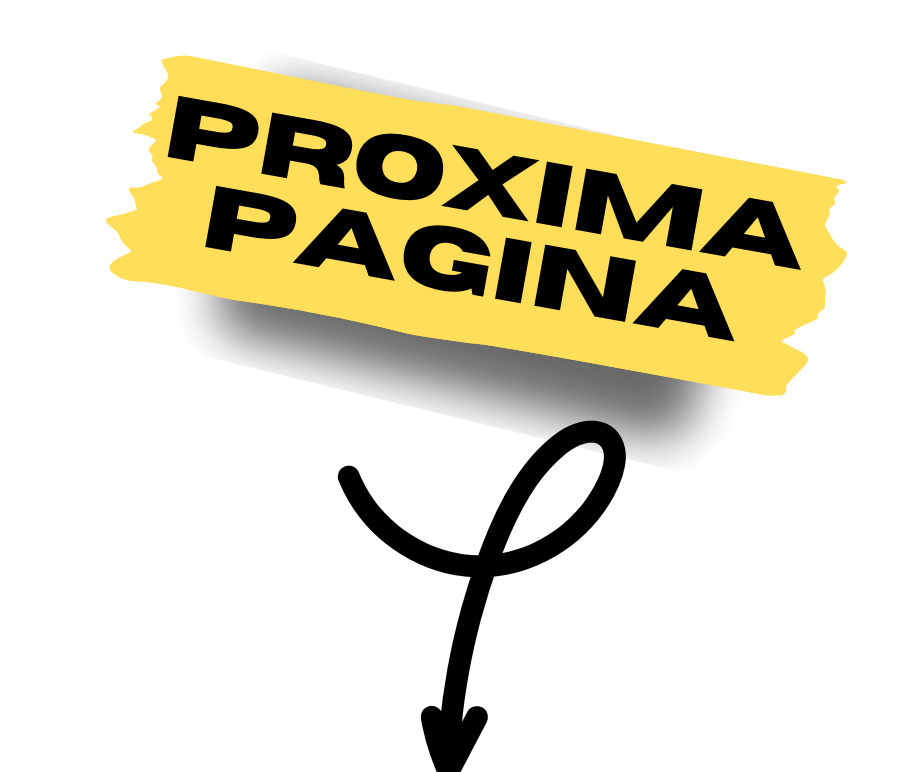

Ajuda

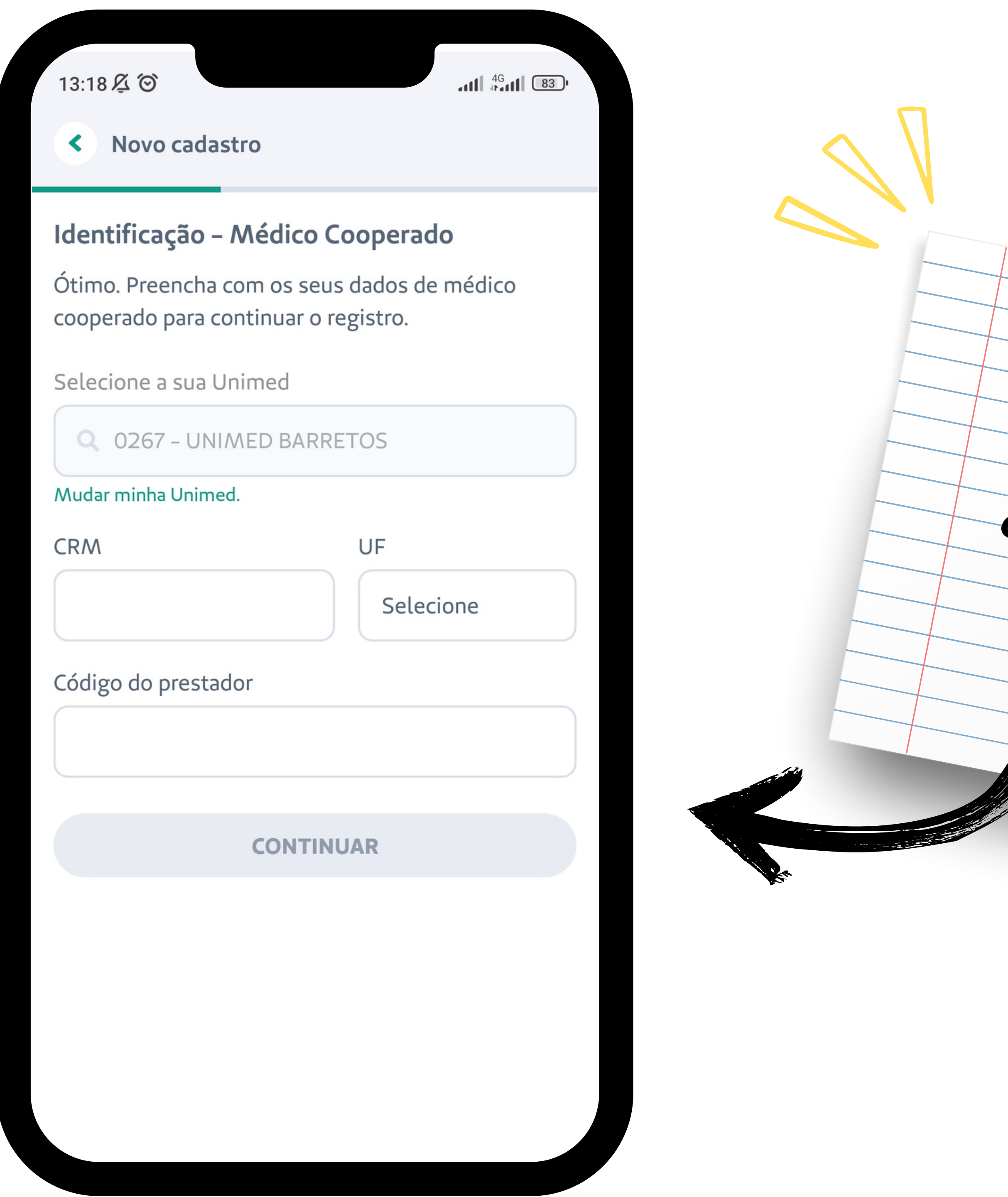

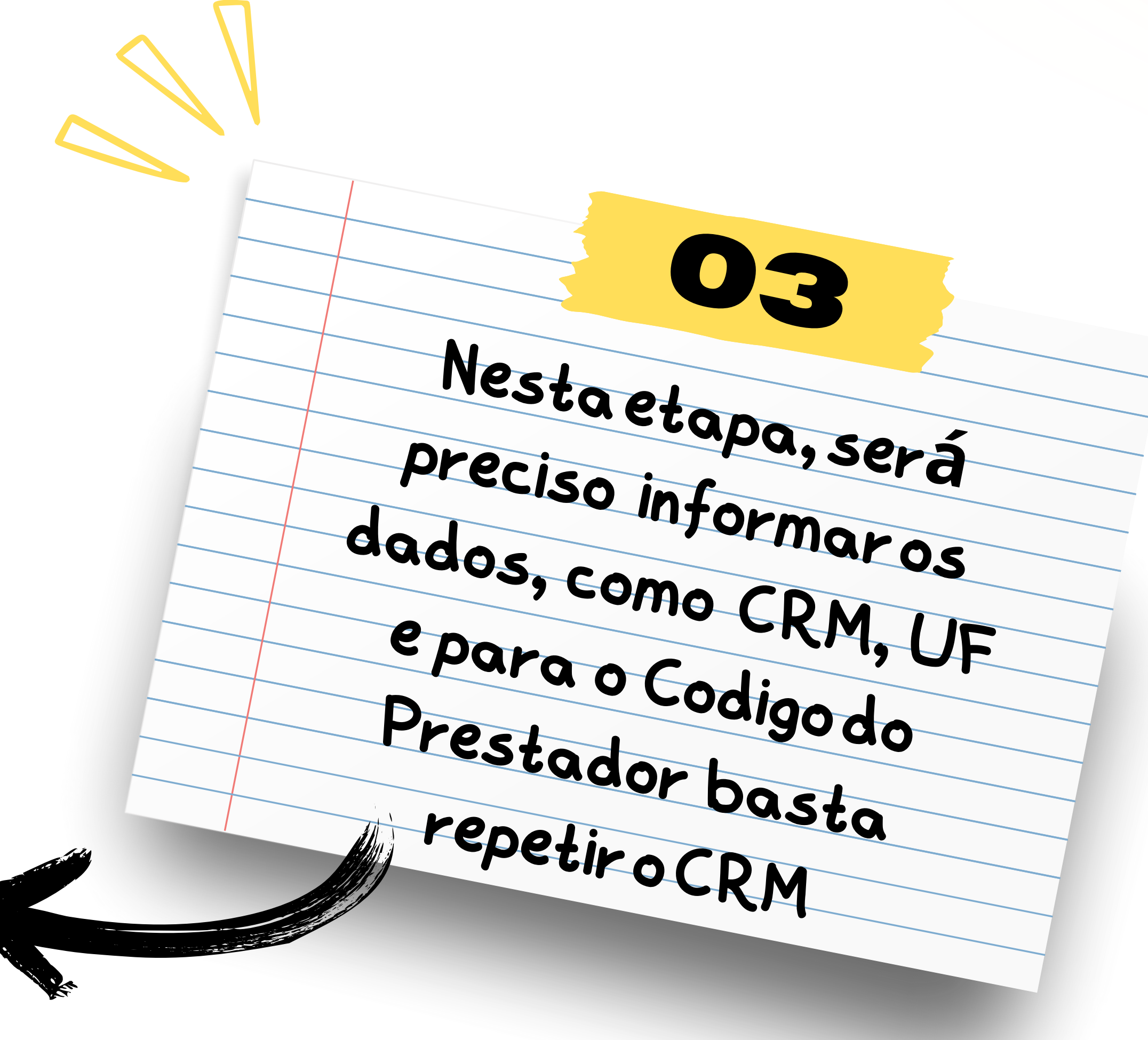

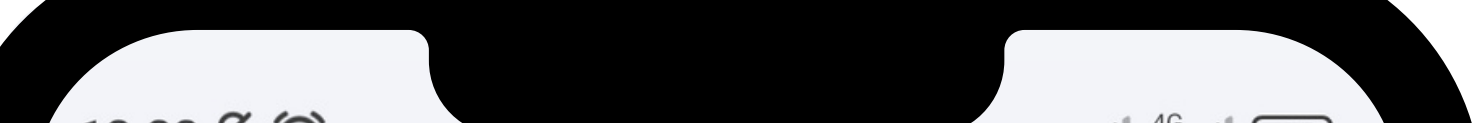

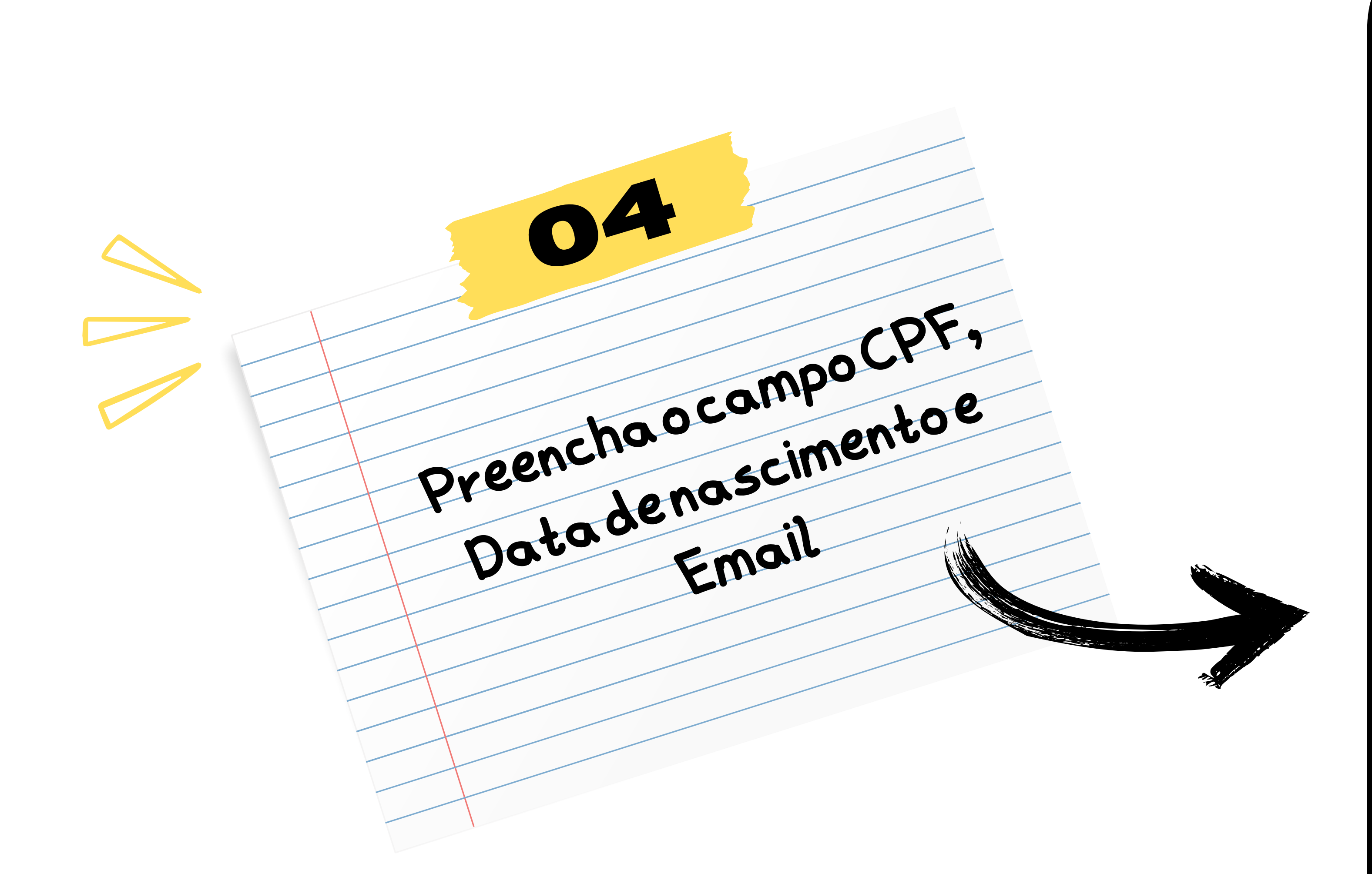

| 13:22 <b>A</b> O                                                                    |                   |
|-------------------------------------------------------------------------------------|-------------------|
| < Novo cadastro                                                                     |                   |
| Identificação – Dados pessoais                                                      |                   |
| Obrigado. Para continuar informe os dad<br>solicitados para confirmarmos a sua ider | os<br>ntificação. |
| CPF                                                                                 |                   |
|                                                                                     |                   |
| Data de nascimento                                                                  |                   |
| Selecione                                                                           |                   |
| E-mail                                                                              |                   |
|                                                                                     |                   |
|                                                                                     |                   |
| CONTINUAR                                                                           |                   |
|                                                                                     |                   |
|                                                                                     |                   |
|                                                                                     |                   |
|                                                                                     |                   |

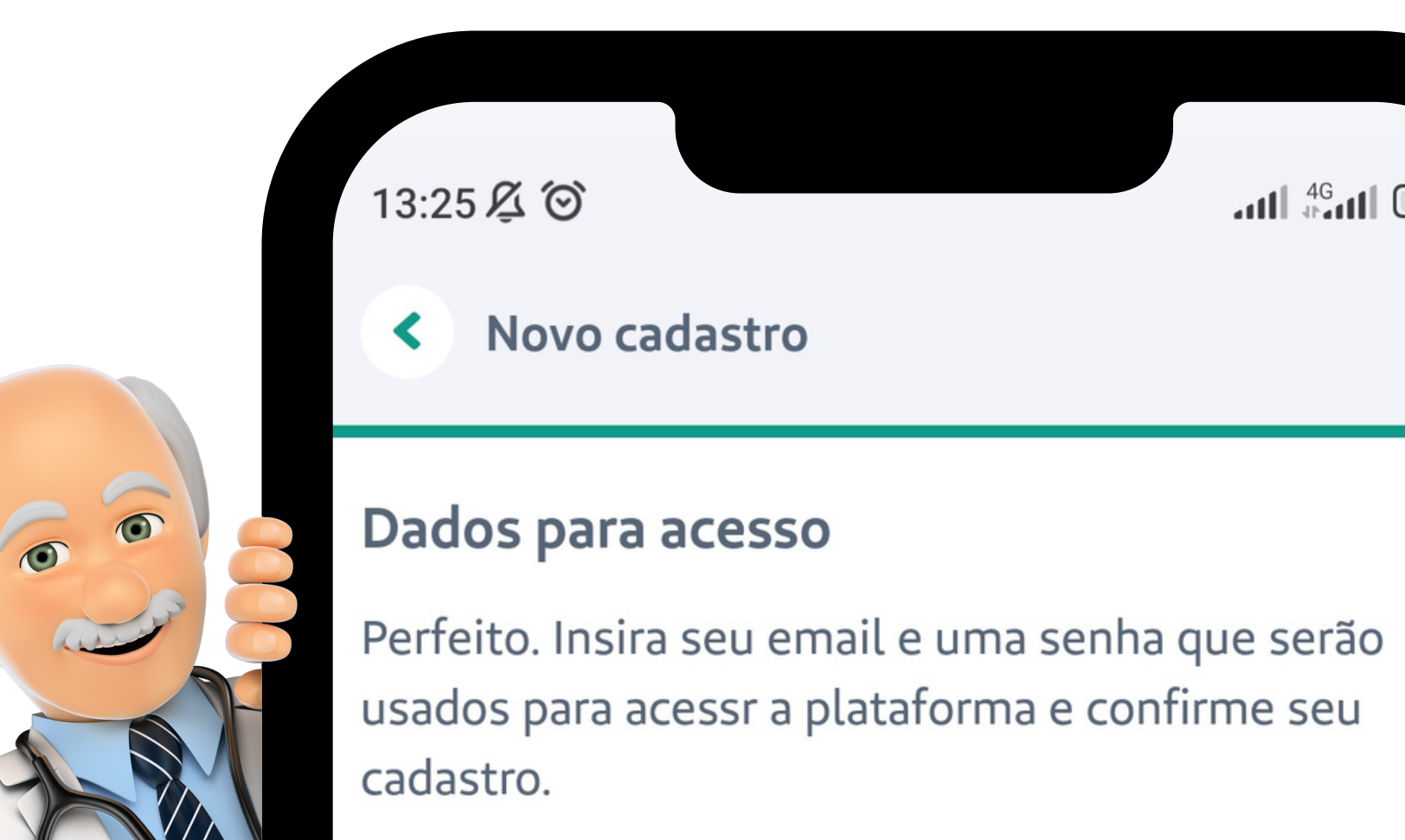

# 04 Informe

| Confirme seu e-mail |                                                                            |                                                                                    | uma cont                                                                               |
|---------------------|----------------------------------------------------------------------------|------------------------------------------------------------------------------------|----------------------------------------------------------------------------------------|
| Mudar e-mail        |                                                                            |                                                                                    | no campo a baix                                                                        |
| Crie uma senna      |                                                                            |                                                                                    | n - a Daixo                                                                            |
| Repita sua senha    |                                                                            |                                                                                    |                                                                                        |
|                     |                                                                            |                                                                                    |                                                                                        |
| CONFIRMAR           |                                                                            |                                                                                    |                                                                                        |
|                     |                                                                            |                                                                                    |                                                                                        |
|                     |                                                                            |                                                                                    |                                                                                        |
|                     | Confirme seu e-mail Mudar e-mail Crie uma senha Repita sua senha CONFIRMAR | Confirme seu e-mail   Mudar e-mail   Crie uma senha   Cepita sua senha   CONFIRMAR | Confirme seu e-mail<br>Mudar e-mail<br>Crie uma senha<br>Repita sua senha<br>CONFIRMAR |

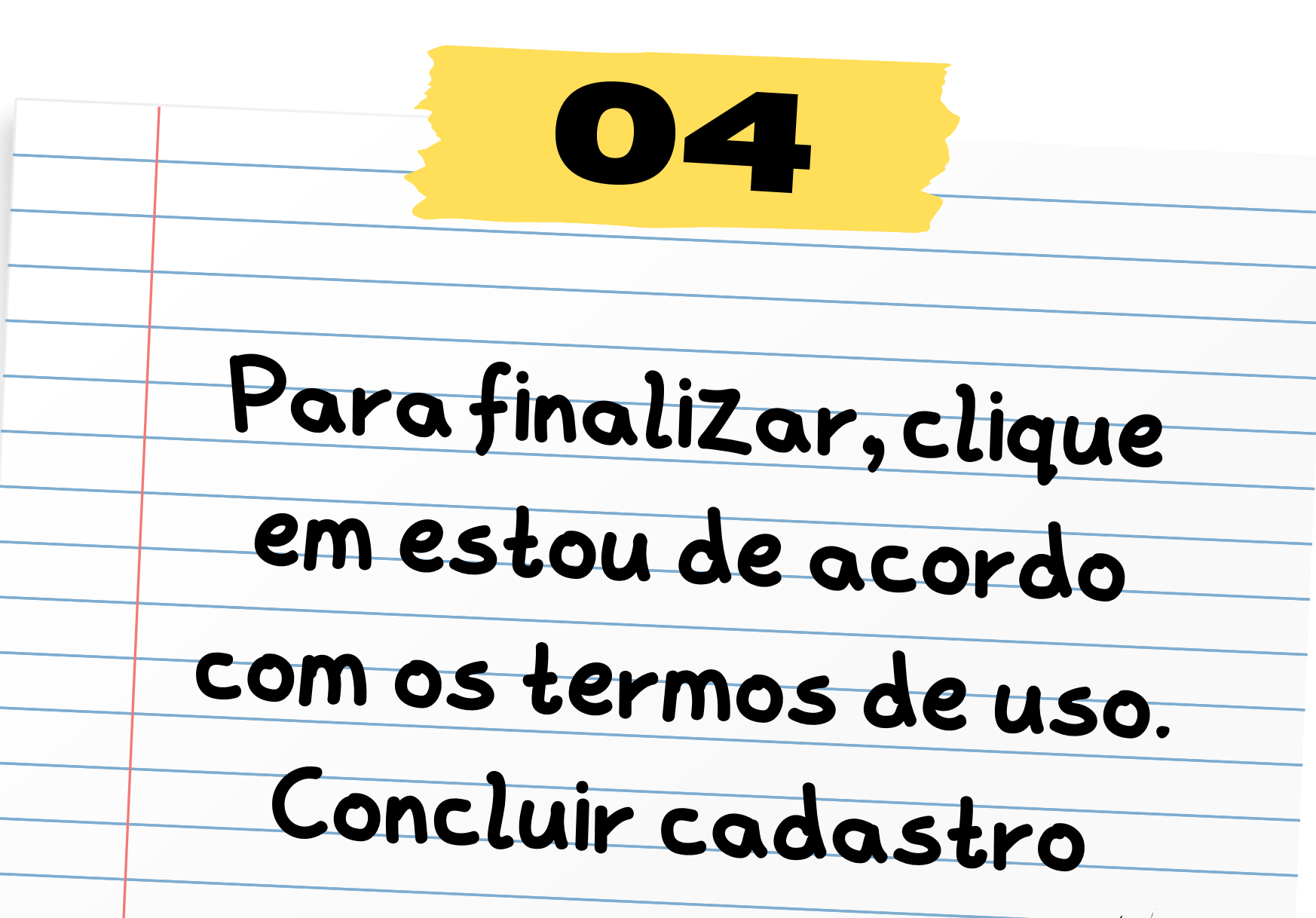

| 13:25 及 谷                                                           | 11 <sup>4G</sup> 11 82'      |
|---------------------------------------------------------------------|------------------------------|
|                                                                     | Ajuda                        |
| Unimed                                                              |                              |
|                                                                     |                              |
| Revise e conclua seu cadastro                                       |                              |
| Revise as informações completando seu<br>para acessar a plataforma. | u cadastro                   |
| Identificação                                                       |                              |
| Unimed:                                                             | SZ12529                      |
|                                                                     | have been as a second second |
| CRM/UF:                                                             | 22                           |

A 2017 A 2017 sectors in the sector sector is become

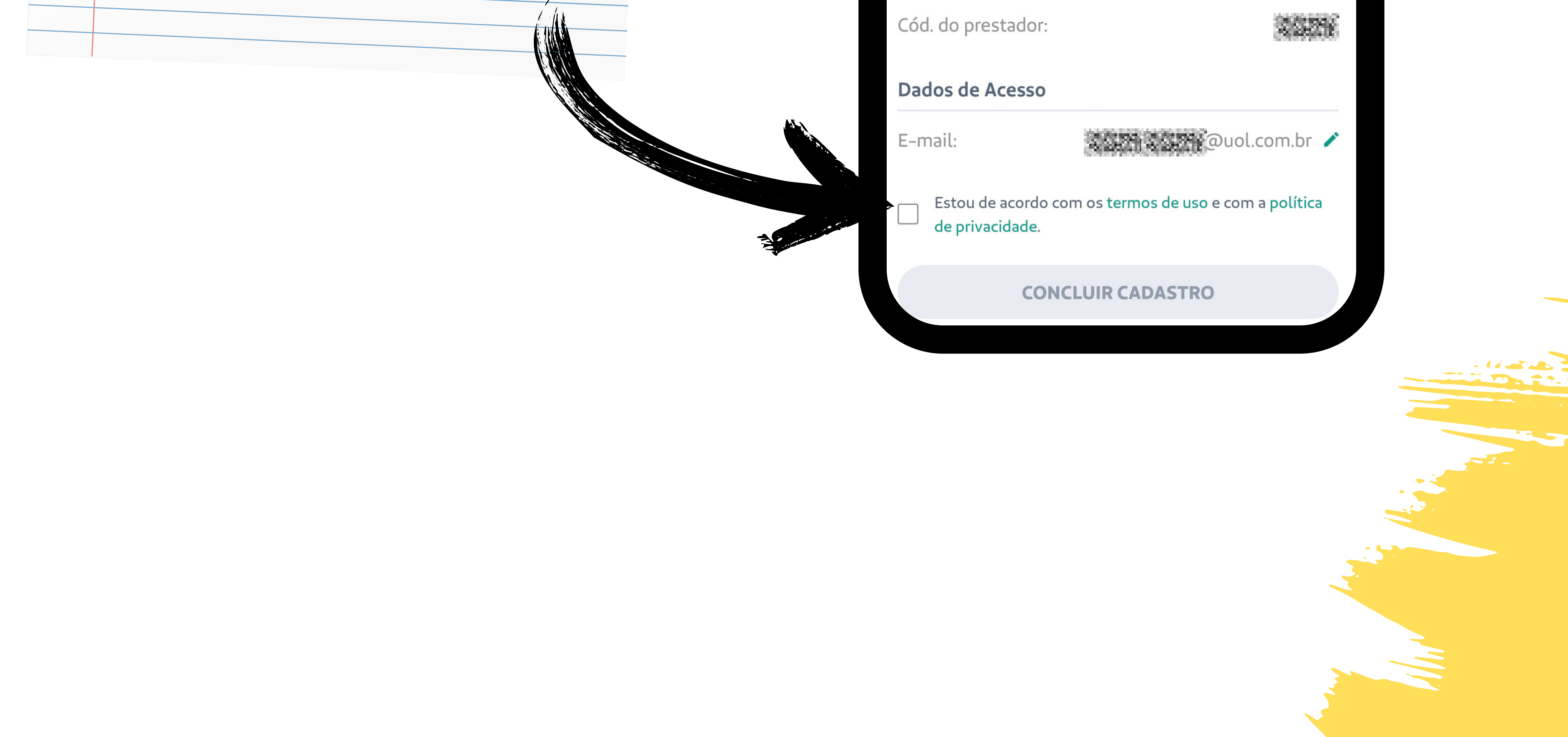

CPF:

### **Conheça essas e outras funções** disponíveis e baixe agora nas lojas

Available on the App Store ANDROID APP ON Google play

#### www.unimedbarretos.com.br

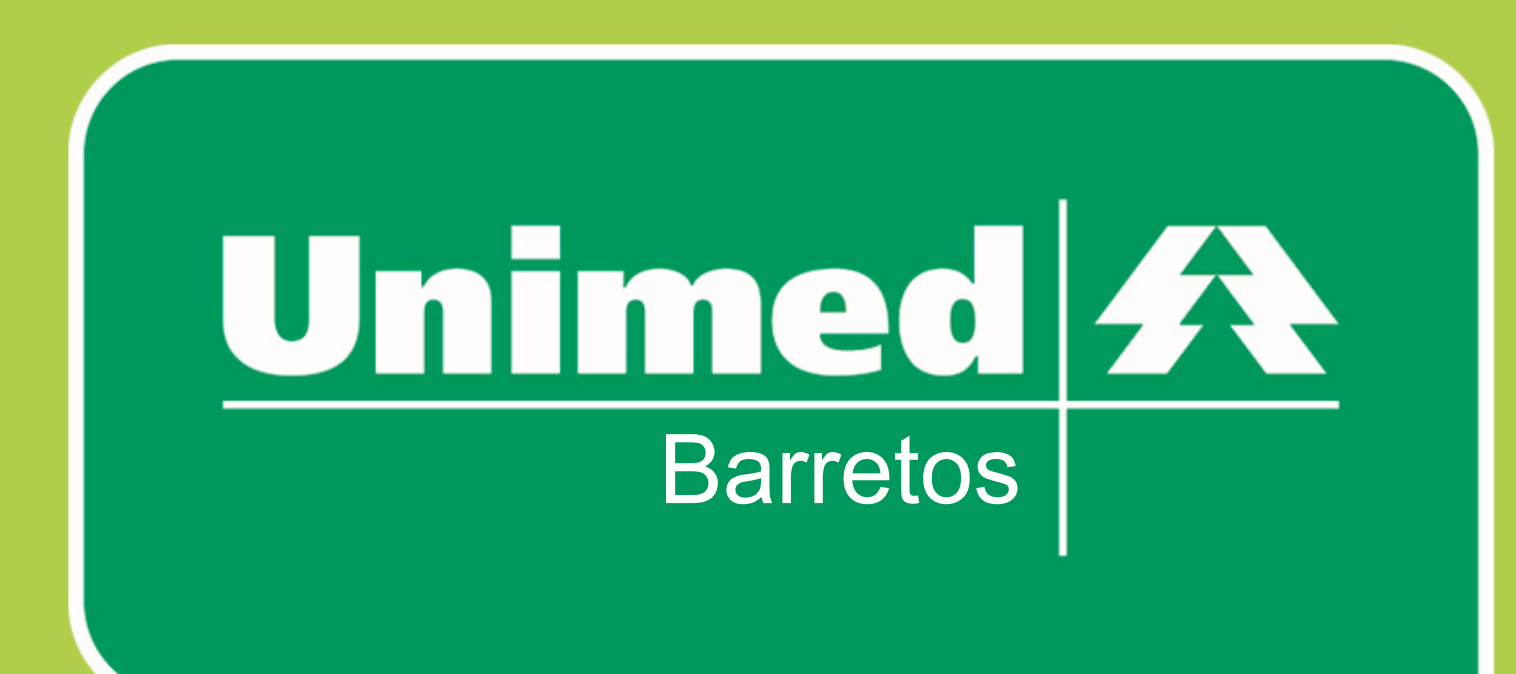